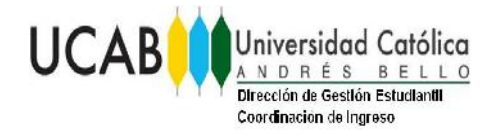

Código: PPPIVU-001 Revisión: 1 Fecha : 27/11/2020 Páginas: 0 de 10

# PPPIVU-001 PROCESO DE POSTULACIÓN DEL PIVU Programa Integral para la Vida Universitaria

(GUÍA PARA EL ASPIRANTE ONLINE)

Elaborado por: Lic. Jesús Campos Bruñe

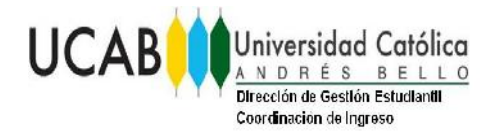

#### INSTRUCTIVO DEL PROCESO DE POSTULACIÓN DEL PIVU

1. Recaudo para la postulación: Fotocopia de la Cédula de Identidad o Pasaporte.

2. Una vez juntados los recaudos debes realizar tú registro en línea a través del portal <u>Secretaría Web.(https://secretariaweb.ucab.edu.ve/</u>)

3. Selecciona la opción "Solicitud de ingreso" para incorporar una solicitud de preinscripción a nuestra institución. Recuerda que podrás preinscribirte sólo en un programa.

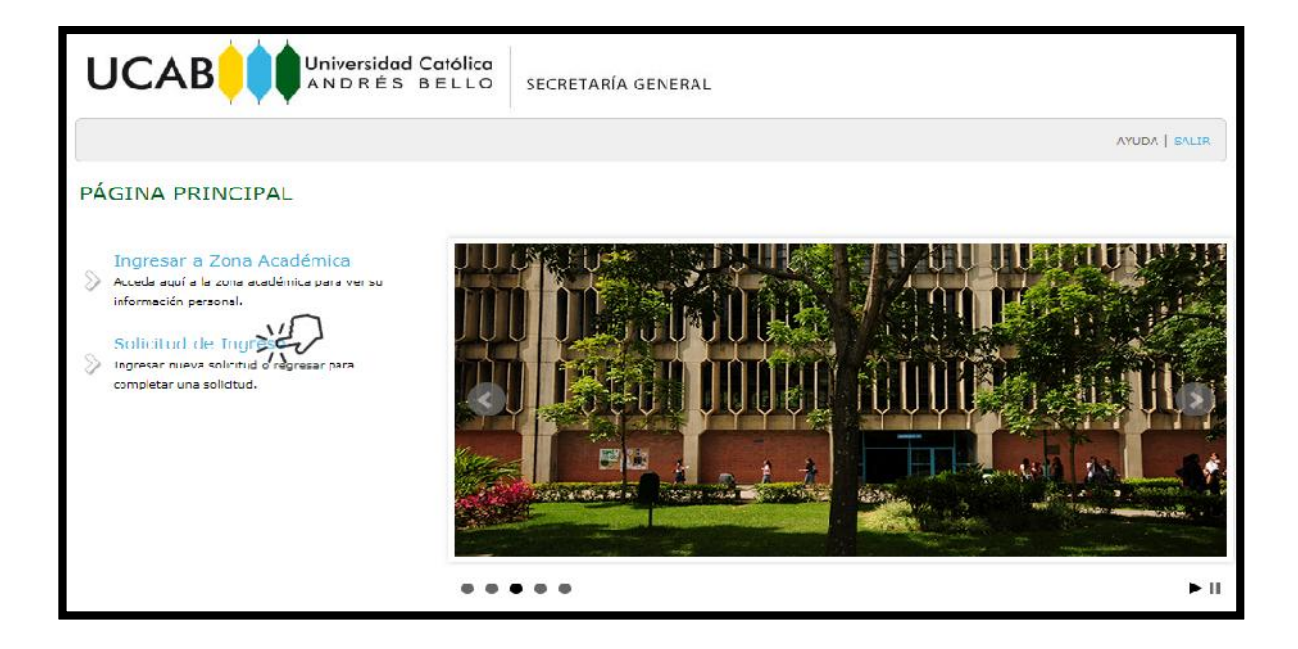

4. Seguidamente deberás registrarte colocando tu número de cédula o pasaporte si eres extranjero (ID de Acceso) y tu Número de Identificación Personal (NIP) o clave de acceso. Deberás registrarte seleccionando la opción "Creación de cuenta de usuario por primera vez".

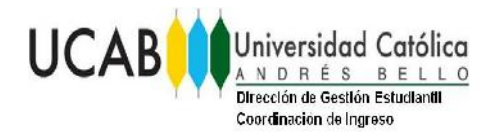

Código: PPPIVU-001 Revisión: 1 Fecha : 27/11/2020 Páginas: 2 de 10

#### INSTRUCTIVO DEL PROCESO DE POSTULACIÓN DEL PIVU

| ID de Acc<br>NIP: | eso:             |             |          |   |  |
|-------------------|------------------|-------------|----------|---|--|
| Acceso            | Recuperar NIP    |             |          |   |  |
| Creación de       | e cuenta de usua | io por prim | era veče | 1 |  |

5. Incorpora los datos correspondientes a tipo de documento de identidad, número de documento de identidad, número de identificación personal (NIP) y responde tres preguntas de seguridad diferentes. Si no te registra con tu número de identificación, tu solicitud será **ANULADA**.

| UCAB                                                                                                    | SECRETARÍA GENERAL                                                                                                    |
|----------------------------------------------------------------------------------------------------|----------------------------------------------------------------------------------------------------|
| Buscar                                                                                                    | MAPA DE SITIO   AYUDA   SALIR                                                                                                    |
| ACCESO A ADMISIONES - NUEVO USU                                                                                                    | JARIO                                                                                                    |
| Crear un ID y NIP (Contraseña). Su ID de acosso dabe ser el núme<br>Ingresar su NIP de nueve para verificare y después seleccionar Ac<br>Seleccione el tipo de documento de identidad | iro de su cádula de identidad y en caso de ser extranjaro el número de pasaporte. Su NIV debe ser de 6 rúmeros.<br>Su ID y NIP során guardados.<br>Cédula de Identidad ▼ |
| Crear un Acceso ID:<br>Crear un NIP:                                                                                                    |                                                                                                    |
| Verificar NIP:                                                                                                    |                                                                                                    |
| Preguntas de Seguridad                                                                                                    |                                                                                                    |
| ¿Cuál es el apellido de soltera de tu madre?                                                                                                    |                                                                                                    |
| ¿Cuál es el apellido de soltera de tu madre?                                                                                                    |                                                                                                    |
| ¿Cuál es el apellido de soltera de tu madre? 🔹                                                                                                    |                                                                                                    |
| Acat                                                                                                    |                                                                                                    |
| Regresar a Página Principal                                                                                                    |                                                                                                    |

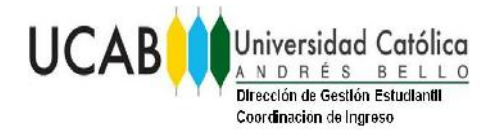

#### INSTRUCTIVO DEL PROCESO DE POSTULACIÓN DEL PIVU

6. Si presentas algún problema al momento de registrar tu cédula de identidad o pasaporte comunícate con nosotros a través de <u>pivu@ucab.edu.ve</u>

7. Una vez te identifiques, selecciona la "sede". UCAB-Montalbán, seguidamente, selecciona el nivel: "Extensión" y Escoge la opción "**Programa de Iniciación Universitaria- PIVU 2021".** 

| UCAB                                                                | Universidad Católica<br>ANDRÉS BELLO SECRETARÍA GENERAL                                                                                                    |
|---------------------------------------------------------------------|----------------------------------------------------------------------------------------------------|
|                                                                     | AYUDA   SALIR                                                                                                    |
| SELECCIONAR                                                         | R TIPO DE SOLICITUD                                                                                                    |
| Para hacer una Soli<br>seleccione el Tipo d<br>dicha carrera para a | citud de Admisión, primero debe seleccionar la Sede en la cual desea ingresar. Posteriormante, escoja el Nivel de estudios. Para finalizar<br>e Solicitud que corresponda con la Carrera a la cual desea aplicar de la ista de opciones mostradas. Haga clic en el enlace correspondiente a<br>avanzar a la siguiente secrión. |
| Sede:                                                               | UCAB Montalbán                                                                                                    |
| Nivel:                                                              | Extensión 💌                                                                                                    |
| Tipo de Solicitud:                                                  | Programa de Iniciación Universitaria - PIVU 2021 💌                                                                                                    |
| Carrera a postular:                                                 |                                                                                                    |
| 🛩 Prog Integral Vida U                                              | Jnivers (Campus Montalban)                                                                                                    |

8. Haz clic sobre el botón "Prog Integral Vida Univers (Campus Montalbán)".

| UCAB                                                                              | Universidad Católica                                                                                                 | SECRETARÍA GENERAL                                                                                                    |
|-----------------------------------------------------------------------------------|----------------------------------------------------------------------------------------------------|----------------------------------------------------------------------------------------------------|
|                                                                                   |                                                                                                    | AYUDA   SALIR                                                                                                    |
| SELECCIONAR                                                                       | TIPO DE SOLICITUD                                                                                                    |                                                                                                    |
| Para hacer una <b>Soli</b><br>seleccione el <b>Tipo d</b><br>dicha carrera para a | citud de Admisión, primero debe selecc<br>e Sulicitud que conesponda con la Carri<br>avanzar a la siguiente sección. | xionar la <b>Sede</b> en la cual desea ingresar. Posteriormante, escoja el <b>Nivel</b> de estudios. Para finalizar<br>rera a la cual desea aplicar de la fista de opcior es mostradas. Haga dic en el emlace conespondiente a |
| Sede:                                                                             | UCAB Montalbán 👻                                                                                                    | ]                                                                                                    |
| Nivel:                                                                            | Extensión 👻                                                                                                    |                                                                                                    |
| Tipo de Solicitud:                                                                | Programa de Iniciación Universitaria                                                                                 | a - PIVU 2021 💌                                                                                                    |
| Carrera a postular:                                                               |                                                                                                    |                                                                                                    |
| 🛩 Prog Integral Vida (                                                            | Inivers (Campus Montalban)                                                                                           |                                                                                                    |

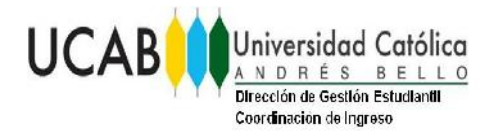

Código: PPPIVU-001 Revisión: 1 Fecha : 27/11/2020 Páginas: 4 de 10

#### INSTRUCTIVO DEL PROCESO DE POSTULACIÓN DEL PIVU

9. Selecciona el "Período de admisión" **"Periodo Acad. Extensión Cursos2021"** y completa los datos de "nombres y apellidos". Debes colocar los nombres y apellidos completos tal como aparece en su documento de identidad y en el formato Tipo Titulo (primera letra en mayúscula) Ejemplo: «Luis Alberto Padilla Fuentes». Posteriormente presionas el botón "Llenar Solicitud"

| UCAB                                                                                                    | Universidad Católica<br>ANDRÉS BELLO SECRETARÍA GENERAL |
|----------------------------------------------------------------------------------------------------|---------------------------------------------------------|
| SOLICITUD DE AL                                                                                            | MISIÓN                                                  |
| <ul> <li>Selecciona: Perioda de Ac</li> <li>incica campo requerido.</li> <li>Tipo de Solicitud:</li> </ul> | misión a ingresar su nombre.<br>PIVU Enero 2021         |
| Periodo de Admisión:*                                                                                      | Período Acad. Exten.Curscs2021 💌                        |
| Nombre:*                                                                                                   | Luis                                                    |
| Segundo Nombre:                                                                                            | Alberto                                                 |
| Apellidos:*                                                                                                | Padilla Fuentes                                         |

10. Llena todos los ítems solicitados en la "Lista de verificación"

| UCAB<br>Universidad Católica                                                                                                    | SECRETARÍA GENERAL                                                                                    |
|----------------------------------------------------------------------------------------------------|----------------------------------------------------------------------------------------------------|
| LISTA VERIFICACIÓN SOLICITUD                                                                                                    |                                                                                                    |
| Llenar la solicitud. Una lista de verificación se provee para<br>el orden que aparecen. (SÓLO UCAB MONTALBÁN)<br>Seleccionar Solicitud Completa cuando haya completado la | ayudar a completarla. <mark>Sólo podrá realiz</mark><br>solicitud. Seleccionar <b>Terminar Despué</b> |
| Datos Personales 🚺 Colegio de Procedencia                                                                                                    |                                                                                                    |
| 🚺 Información Personal 🚺 Carrera                                                                                                    |                                                                                                    |
| 🕦 Dirección de Habitación 🕥 Inf. de Padre o Represe                                                                                                    | ntante                                                                                                |
| Información Adicional                                                                                                    |                                                                                                    |
| Solicitud Completa Terminar Después                                                                                                    |                                                                                                    |

SIN VIGENCIA AL IMPRIMIR

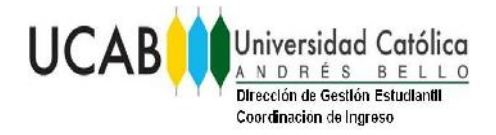

Código: PPPIVU-001 Revisión: 1 Fecha : 27/11/2020 Páginas: 5 de 10

## INSTRUCTIVO DEL PROCESO DE POSTULACIÓN DEL PIVU

11. Datos Personales.

| UCAB                                                                                                    | Universidad Católica                                                                                                    | SECRETARÍA GENERAL                                                                                                    |                                                                                   |
|----------------------------------------------------------------------------------------------------|----------------------------------------------------------------------------------------------------|----------------------------------------------------------------------------------------------------|-----------------------------------------------------------------------------------|
| Información Persona                                                                                                    | i Alumnos                                                                                                    |                                                                                                    |                                                                                   |
| Buscar                                                                                                    | ir                                                                                                    |                                                                                                    | MAPA DE SITIO   AYUDA   SALIR                                                     |
|                                                                                                    |                                                                                                    |                                                                                                    |                                                                                   |
| Datos Personales<br>Ingresar su informació<br>Al terminar las seccion<br>Después guardará su<br>* - indica campo requei | (Elemento de lista 2 de 8)<br>n de <b>Datos Personales.</b><br>es, seleccionar <b>Lista de Verificación</b> para guarc<br>us cambios y desplegará el Menú de Solicitud. Usi<br>ido. | dar sus cambios y desplegar su Lista de Verificación Solicitud. Conti<br>ar Regresar a Lista de Verificación sin Guardar Cambios para r | nuar lo envía a la siguiente sección. Terminar<br>navegar a diferentes secciones. |
| Apellidos:*                                                                                                    | Campos Bruñe                                                                                                    |                                                                                                    | 6.<br>                                                                            |
| Primer Nombre:*                                                                                                    | Jesús                                                                                                    |                                                                                                    |                                                                                   |
| Segundo Nombre:                                                                                                    | Valerio                                                                                                    |                                                                                                    |                                                                                   |
| Lista Verificación                                                                                                    | Covernment Después                                                                                                    |                                                                                                    |                                                                                   |

12. Información Personal. En el renglón de correo electrónico debes colocar la dirección que mas usas, ya que en esta te contactaremos.

| Información Dura en al (Sizerorte de li                                                                                                    | inen 3 da 5)                                                                                                    |
|----------------------------------------------------------------------------------------------------|----------------------------------------------------------------------------------------------------|
| Thiormación Personal (Elemento de l                                                                                                    | sta 5 de 5)                                                                                                    |
| Incresar su Información Personal. Si ingres<br>Al terminar las secciones, seleccionar Lista de<br>Después guardará sus cambine y desplegará | is su dirección de correo e necesitare verificarlo reincresando de nuevo la cirección.<br>E Venficación pora guardo cua combica y depogor su Lata da Venficación valicando. Contanuar lo envía a la siguiente socielón. Larmina<br>al Marcí da Schurin, llare Regorden a Litat de Venficación sito Islandar Cambion para navagor a riferentes seccones. |
| Note 1: Si usted no pertenece a ringuna E                                                                                                   | tonia, por favor seleccione de la lista la operón No Aplica.                                                                                                    |
| * - indica campo requerido.                                                                                                    |                                                                                                    |
| Cludad de Nacimiento:*                                                                                                    | Puerto la Cruz                                                                                                    |
| País de Nacimiento:*                                                                                                    | Venezuela 🔻                                                                                                    |
| Estado de Nacimiento: <b>*</b>                                                                                                    | Anzoátegul 🔹                                                                                                    |
| Nacionalidad:*                                                                                                    | Venezolana •                                                                                                    |
| Correo Electrónico:*                                                                                                    | camposb@ucab.cdu.vc                                                                                                    |
| Verificar dirección de correo-e:*                                                                                                    | (campusb)@ucab.edu.ve                                                                                                    |
| Cédula de Identidad (XXXXXXXX):                                                                                                    | 19513882                                                                                                    |
| Sexo:*                                                                                                    | 🖲 Masculino 🔘 Femenino                                                                                                    |
| Religión: 🗰                                                                                                    | Cristiana 🔻                                                                                                    |
| Estado Civil: <mark>*</mark>                                                                                                    | Soltera(o) 🔻                                                                                                    |
| Etnia (Ver Nota 1):*                                                                                                    | No aplica 🔹                                                                                                    |
| Fecha de Nacimiento:*                                                                                                    | Mes Octubre • Día 06 • Año (AAAA) 1987                                                                                                    |
| Nº de Hijos:                                                                                                    | Sin hijos •                                                                                                    |
| Información Discapacidades:                                                                                                    | Ninguno A<br>No Padezco<br>Raja Estatura V                                                                                                    |
| ¿Trabaja?                                                                                                    | S' No * Sin Respuesta                                                                                                    |
| V                                                                                                    |                                                                                                    |
| Lista Verificación Zentrar Term                                                                                                    | inar Después                                                                                                    |
|                                                                                                    |                                                                                                    |

SIN VIGENCIA AL IMPRIMIR

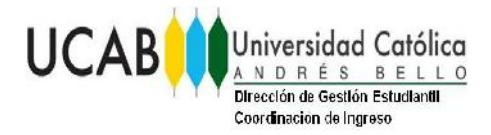

Código: PPPIVU-001 Revisión: 1 Fecha : 27/11/2020 Páginas: 6 de 10

## INSTRUCTIVO DEL PROCESO DE POSTULACIÓN DEL PIVU

13. Dirección de Habitación.

| Dirección de Habitación (Elemento de lista 4 de 8)                                                                                                    |                                                     |  |  |  |
|----------------------------------------------------------------------------------------------------|-----------------------------------------------------|--|--|--|
| Ingresar su información de Dirección de Habitación. Debe ingresar una ciudad y ya sea un estado o provincia y CP y código de país<br>Al terminar las secciones, seleccioner Lista de Verificación para guardar sus cambios y cesplegar su Lista de Verificación Colicitud. Continuar lo envía a la siguiente sección. Terminar<br>Después guardará sus cambios y desplegará el Menú de Solicitud. Usar Regresar a Lista de Verificación sin Guardar Cambios para navegar a diferentes secciones. |                                                     |  |  |  |
| 🚸 - indica campo requerido.                                                                                                    |                                                     |  |  |  |
| Dirección de Habitación                                                                                                    |                                                     |  |  |  |
| Dirección de Habitación:*                                                                                                    | Sector Ruíz Pineda                                  |  |  |  |
| Dirección de Habitación (Cont):                                                                                                    | Los Telares                                         |  |  |  |
| Dirección de Habitación (Cont):                                                                                                    | 19 de Abril                                         |  |  |  |
| Zona o Parroquia:*                                                                                                    | Caricuao                                            |  |  |  |
| Ciudad:*                                                                                                    | GRAN CARACAS                                        |  |  |  |
| Estado:*                                                                                                    | Anzoátegui 🔻                                        |  |  |  |
| Código Postal:*                                                                                                    | 1010                                                |  |  |  |
| País:*                                                                                                    | Venezuela 🔻                                         |  |  |  |
| Teléfono de Habitación (xxxx)-(xxxxxxx) (xxxxxx<br>extensión):*                                                                                                    | 0212 - 1076039 Por ejemplo: (0212) - 1234567 123456 |  |  |  |
| Cód de Acceso Int. Teléf. Hab.:                                                                                                    |                                                     |  |  |  |
| Número de Teléfono Celular (xxxx)-(xxxxxxx):*                                                                                                    | - Por ejemplo: (0414) - 1234567                     |  |  |  |
| Lista Verificación                                                                                                    |                                                     |  |  |  |

#### 14. Información Adicional

| UCAB Universidad Católica<br>ANDRÉS BELLO SECRETARÍA GENERAL                                                                                                    |                                                                                                    |  |
|----------------------------------------------------------------------------------------------------|----------------------------------------------------------------------------------------------------|--|
|                                                                                                    |                                                                                                    |  |
| Información Adicional (Ilemento de lista 5 de 9)                                                                                                    |                                                                                                    |  |
| Ingresar las respuestas a sus preguntas. Cada respuesta puede sar de hasta 2000 caracte<br>A terminar las secciones, seleccionar Lista de Verificación para guardar sus cambios y desp<br>Tarminar Después guardará sus cambios y desplagará al Menú de Solicitud. Usar Regreso a<br>secciones. | res de largo.<br>Iegar su Lista de Veriticación. Continuar lo envia a la siguiente sección.<br>a Lista de Verificación sin Guardar Camb os para navagar a diferentes |  |
| * - Indica campo requerido.                                                                                                    |                                                                                                    |  |
| Por favor escriba el nombre o las siglas de las universidades en las que ya se<br>preinscribió o piensa preinscribirse. (Por favor sepàrelas con comas)*                                                                                                    |                                                                                                    |  |
| ¿Qué tan probable es que realice un curso propedéutico universitario para<br>enfrentar las pruebas de ingreso de las universidades Indique su respuesta<br>según las siguientes opciones: DEFINITIVAMENTE NO, PROBABLEMENTE NO,<br>PROBABLEMENTE SÍ, DEFINITIVAMENTE SÍ.*                       |                                                                                                    |  |
| ¿Desea recibir información regularmente sobre eventos y actividades de la<br>UCAB? <b>*</b>                                                                                                    | 💿 Sí 💿 No 💿 Sin Respuesta                                                                                                    |  |
| Lista Verificación                                                                                                    |                                                                                                    |  |

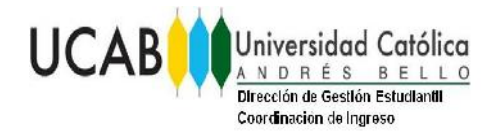

Código: PPPIVU-001 Revisión: 1 Fecha : 27/11/2020 Páginas: 7 de 10

## INSTRUCTIVO DEL PROCESO DE POSTULACIÓN DEL PIVU

15. Colegio de Procedencia. Presiona botón "Buscar Código de Bachillerato"

|                                                                                                    | tólica<br>ELLO SECRETARÍA GENERAL                                                                                                    |
|----------------------------------------------------------------------------------------------------|----------------------------------------------------------------------------------------------------|
|                                                                                                    | (🚍) Imprimir                                                                                                    |
|                                                                                                    |                                                                                                    |
| Colegio de Procedencia (Elemento de lis                                                                                                    | ta 6 de 9)                                                                                                    |
| <ul> <li>Información Importante:Ingresar su Código de Bapermite buscar por estado o por país.<br/>Al terminar las secciones, seleccionar Lista de Verific<br/>Terminar Después guardará sus cambios y desplega<br/>secciones.</li> <li>Nota 1: Si usted no recuerda su Fecha de Grado,<br/>Si año no es egresado, indique el año en que se recentaria de se recuerda su se en estado en que se recuerda su se estado en que se recuerda su se estado en que se recentaria de se estado en que se recuerda su se estado en que se recuerda su se estado en que se recuerda se estado en que se recuerda se estado en que se estado en que se estado en que se estado en que se estado en que se estado en que se estado en que se estado en que se estado en que se estado en que se estado en que</li></ul> | chillerato. Si no sabe su código, seleccionar la lista de Búsqueda de Código de Bachillerato para buscarlo. La página<br>ación para guardar sus cambios y desplegar su Lista de Venificación Solicitud. Continuar lo envía a la siguiente sección.<br>á el Menú de Solicitud. Usar Regresar a Lista de Verificación sin Guardar Cambios para navegar a diferentes<br>por favor indique con exactitud el año de graduación seleccionando la primera fecha del mes en el que se realizá el mismo.<br>Lisará su acto de grado y una posible fecha para el mismo. |
| * - indica campo requerido.                                                                                                    |                                                                                                    |
| Código (Ver 👎 Información Importante):                                                                                                    | Búsqueda de Código de Bachillerato                                                                                                    |
| Nombre del Colegio:*                                                                                                    |                                                                                                    |
| Dirección Colegio 1:*                                                                                                    |                                                                                                    |
| Dirección Colegio 2:                                                                                                    |                                                                                                    |
| Dirección Colegio 3:                                                                                                    |                                                                                                    |
| Zona o Parroquia:*                                                                                                    |                                                                                                    |
| Ciudad:*                                                                                                    | one 🔽                                                                                                    |
| Código Postal:                                                                                                    |                                                                                                    |
| Estado:*                                                                                                    | one 🗸                                                                                                    |
| País:*                                                                                                    | one 🗸                                                                                                    |
| Fecha de Graduación (Ver Nota 1):* Me                                                                                                    | s None V Día None V Año (AAAA)                                                                                                    |
| Rénimen de Estudios:                                                                                                    |                                                                                                    |
|                                                                                                    |                                                                                                    |
| Lista Verificación Conjernar Terminar                                                                                                    | Después                                                                                                    |

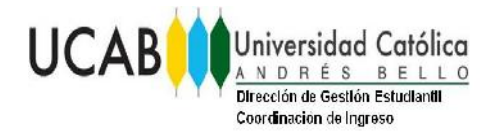

Código: PPPIVU-001 Revisión: 1 Fecha : 27/11/2020 Páginas: 8 de 10

#### INSTRUCTIVO DEL PROCESO DE POSTULACIÓN DEL PIVU

16. Selecciones Estado o País y luego presiona botón "Listar Ciudades en Estado, Provincia o País".

|                                                                                                    | rsidad Católica<br>RÉS BELLO                                               | SECRETARÍA GENERAL                                                                                                    |                                                                                                    |
|----------------------------------------------------------------------------------------------------|----------------------------------------------------------------------------|----------------------------------------------------------------------------------------------------|----------------------------------------------------------------------------------------------------|
|                                                                                                    |                                                                            |                                                                                                    | (📛) Imprimir                                                                                                    |
|                                                                                                    |                                                                            |                                                                                                    |                                                                                                    |
|                                                                                                    |                                                                            |                                                                                                    |                                                                                                    |
| Universidad Página Búsqueda                                                                                                    |                                                                            |                                                                                                    |                                                                                                    |
| Selecciona <sup>-</sup> Estado, Provincia o País don:<br>desplegara <b>Seleccionar Ciudad Universid</b><br>código de universidad y se desplegará la | se su ubica su Univers<br>lad de Procedencia. El<br>a pégina de Universida | sidad de Procedencia. Despuás elegir a Lista de Ci<br>legir Regresar a la liga de pàgina de Universidad de<br>ad de Procedencia. | iudades en Estado. Provincia o Pa's Seleccionado y se<br>e <b>Procedencia</b> si decide no seleccionar ahora un |
| Seleccionar Provincia o Estado:                                                                                                    | Seleccionar                                                                |                                                                                                    |                                                                                                    |
| C                                                                                                    | Seleccionar 🔺                                                              |                                                                                                    |                                                                                                    |
| Seleccionar País:                                                                                                    | Amazonas                                                                   | -                                                                                                    |                                                                                                    |
|                                                                                                    | Anzoategui                                                                 |                                                                                                    |                                                                                                    |
|                                                                                                    | Aragua                                                                     |                                                                                                    |                                                                                                    |
| Listal Ciudades en Estado Provincia o                                                                                                    | Barinas                                                                    |                                                                                                    |                                                                                                    |
|                                                                                                    | Bolívar                                                                    |                                                                                                    |                                                                                                    |
| Provide a define the local deal                                                                                                    | Coiedes                                                                    |                                                                                                    |                                                                                                    |
| Regresar a pagina Universidad                                                                                                    | Delta Amacuro                                                              |                                                                                                    |                                                                                                    |
|                                                                                                    | Distrito Capital                                                           |                                                                                                    |                                                                                                    |
|                                                                                                    | Extranjero                                                                 |                                                                                                    |                                                                                                    |
| VERSION: 8.4.0.4 [UCAB:1.1]                                                                                                    | Guárico                                                                    |                                                                                                    |                                                                                                    |

17. Selecciones la Ciudad del Colegio y posteriormente presiona el botón "Listar Bachillerato en Ciudad Selecc".

| UCAB Universidad Católica<br>ANDRÉS BELLO SECRETA                                                                                                    | RÍA GENERAL                                                                                                    |
|----------------------------------------------------------------------------------------------------|----------------------------------------------------------------------------------------------------|
|                                                                                                    |                                                                                                    |
| Bachillerato Página Búsqueda                                                                                                    |                                                                                                    |
| Seleccionar la Ciudad en donde su bachillerato está ubicado. Después seleccionar Li<br>desea no seleccionar un código de bachillerato en este momento, seleccionar la liga | star Bachilleratos en la ciudad seleccionada para ir a la página de búsqueda de Bachillerato. Si se<br>1 de página de Bachillerato y se desplegará la página de Bachillerato. |
| Seleccionar Ciudad Bachillerato:                                                                                                    |                                                                                                    |
| Listar Bachillerator Artuiudad Selecc                                                                                                    |                                                                                                    |

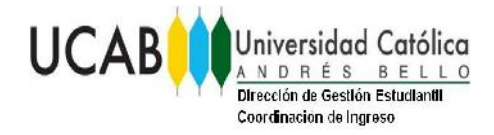

Código: PPPIVU-001 Revisión: 1 Fecha : 27/11/2020 Páginas: 9 de 10

# INSTRUCTIVO DEL PROCESO DE POSTULACIÓN DEL PIVU

18. Carrera. Seleccione en "Sede: UCAB Montalbán y el "Turno: Diurno"

| UCAB Universidad Católica                                                                                                    | SECRETARÍA GENERAL |  |  |  |
|----------------------------------------------------------------------------------------------------|--------------------|--|--|--|
|                                                                                                    | AYUDA   SALIR      |  |  |  |
|                                                                                                    |                    |  |  |  |
| Carrera (Elemento de lista 6 de 7)                                                                                                    |                    |  |  |  |
| Ingrese su información de Carrera. Seleccionar su Opción de Estudio, su Turno y la Sede.<br>Al term nar las secciones, seleccionar Lista de Verificación para guardar sus cambios y desplegar su Lista de Verificación Solicitud. Continuar lo envia a la siguiente<br>sección. Terminar Después guardará sus cambios y desplegará el Menú de Solicitud. Usar Regresar a Lista de Verificación sin Guardar Cambios para navegar a<br>diferentes secciones. <sup>4</sup> |                    |  |  |  |
| * - indica campo requerido.                                                                                                    |                    |  |  |  |
| Programa: Prog Integral Vida Univers (Campus Mont                                                                                                    | :alban)            |  |  |  |
| Sede: UCAB MONTALBAN                                                                                                    |                    |  |  |  |
| Turno:* Durno                                                                                                    |                    |  |  |  |
| Cambiar programa                                                                                                    |                    |  |  |  |
| ounder pregrame                                                                                                    |                    |  |  |  |
|                                                                                                    |                    |  |  |  |
| Lista Verificación Continuar Terminar Después                                                                                                    |                    |  |  |  |

19. Información de Padre o Representante

|                                                                                                    | ETARÍA GENERAL                                                                     |                                        |                                                                                                    |
|----------------------------------------------------------------------------------------------------|------------------------------------------------------------------------------------|----------------------------------------|----------------------------------------------------------------------------------------------------|
|                                                                                                    |                                                                                    |                                        | (A) Imprimir                                                                                                    |
|                                                                                                    |                                                                                    |                                        |                                                                                                    |
| Ini. de Padre o Representante (Elamento de lista 9 de l                                                                                                    | Ρį                                                                                 |                                        |                                                                                                    |
| Ingresa, su información de luci, de Padre o Sepretentente Cegis su elas<br>Coardo comolete las socianes, sebecienar Liste de Verificación y pobs<br>Brespu és oundará sus combies y desployará el Manú de Letecus, Usar Ki | iñ e ingeren information<br>na y deseleparà la Usla de<br>Igresa è Losta de Ventra | Verficación de Seli<br>de ón an Guerda | etud. Continuar lo crvis a la siguiente sección. Terminar<br>Cambrias pare navegor e diferentes accornes                                                                                                    |
| * - indica campo recoerido.                                                                                                    |                                                                                    |                                        | A REAL PROPERTY AND A REAL PROPERTY AND A REAL |
| Relación o Parentescoció                                                                                                    | None                                                                               |                                        |                                                                                                    |
| Cédula del Representantes*                                                                                                    |                                                                                    |                                        |                                                                                                    |
| Nacionalidad del Representantei*                                                                                                    | None                                                                               | *                                      |                                                                                                    |
| Apellickes: *                                                                                                    |                                                                                    |                                        |                                                                                                    |
| Primer Nombres*                                                                                                    |                                                                                    |                                        | 1                                                                                                    |
| Segundo Nombrei                                                                                                    |                                                                                    |                                        | i                                                                                                    |
| Direccióni#                                                                                                    |                                                                                    |                                        |                                                                                                    |
| Direction (Cont.):                                                                                                    |                                                                                    |                                        |                                                                                                    |
| Zona o Patroquia:*                                                                                                    |                                                                                    |                                        | 1                                                                                                    |
| Cludad:*                                                                                                    | Nano                                                                               |                                        |                                                                                                    |
| Código Postel: 8                                                                                                    |                                                                                    |                                        |                                                                                                    |
| Estado:#                                                                                                    | None                                                                               | -                                      |                                                                                                    |
| Paisi                                                                                                    | Nane                                                                               |                                        | •                                                                                                    |
| Númen de contacto de su representante (xxxx)-(xxxxxxx)<br>(xooxox extensión):*                                                                                                    | -                                                                                  |                                        | Por vjemplo: (0212) - 1234567 123456                                                                                                    |
| Correo electrónico de su representante:*                                                                                                    |                                                                                    |                                        |                                                                                                    |
| Vertificar dirección de correo-e:Required:*                                                                                                    |                                                                                    |                                        |                                                                                                    |
| ETrabaja?*                                                                                                    | 2 4 0 No 6                                                                         |                                        | ta                                                                                                    |

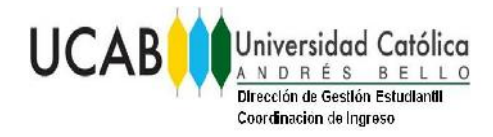

## INSTRUCTIVO DEL PROCESO DE POSTULACIÓN DEL PIVU

20. Una vez que hayas completado todos los datos requeridos en cada una de las secciones presiona el botón "Solicitud Completa"

| UCAB                                                                                                    | SECRETARIA GENERAL                                                                                                    |
|----------------------------------------------------------------------------------------------------|----------------------------------------------------------------------------------------------------|
|                                                                                                    | AYUDA   BALIR                                                                                                    |
| LISTA VERIFICACIÓN SOLICITUD                                                                                                    |                                                                                                    |
| Lerar la sol dtud. Una lista de verificadon se provee para e<br>el orden que aparecen. (SÓLO UCAE MONTALBÁN)<br>Deleccionar Selicitud Completa cuerce haya completado la<br>Datos Personales / Colegio de Procedencia<br>Información Personal / Cerrera<br>D perceón de Babitación / Inf. de Padra o Represer<br>Información Adicional<br>Solicitud Ampleo Terminar Después | iyudar a completaria. Sólo podrá realizar el Pago en Línea una vez que complete todas las secciones en<br>solicitud. Geleccionar Terminar Después al desea terminar su solicitud después. |

21. El documento (cédula o pasaporte) debe ser consignado al correo pivu@ucab.edu.ve